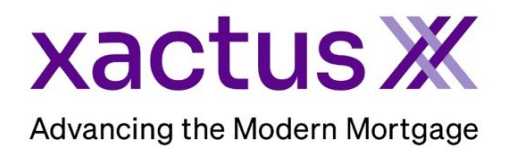

1. Start by logging into Xactus360 and file from the home page, click Administration.

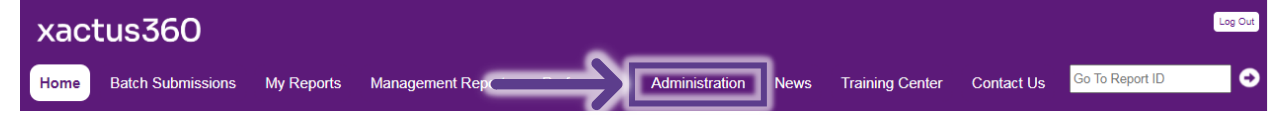

2. If you are setup with additional branches, select the branch the operator currently belongs to. If you are not setup with multiple branches, you may ignore this step.

| earch operators |                     |                    |          |       |               |
|-----------------|---------------------|--------------------|----------|-------|---------------|
| <u>Code</u>     | Name                | Company Identifier | City     | State | <u>Status</u> |
| <u>X0330</u>    | XACTUS TEST ACCOUNT |                    | BROOMALL | PA    | Active        |
| <u>X0330AA</u>  | XACTUS TEST ACCOUNT |                    | BROOMALL | PA    | Active        |
| <u>X0330AB</u>  | XACTUS TEST ACCOUNT |                    | BROOMALL | PA    | Active        |
| X0330AC         | XACTUS TEST ACCOUNT |                    | BROOMALL | PA    | Active        |
|                 |                     |                    |          |       |               |

3. Click the name of the Operator needing to be moved.

| Operator Name -  | Operator ID     | Admin | Access   | <u>Status</u> | <u>SMA</u> | Cost-Center | Last Login              |
|------------------|-----------------|-------|----------|---------------|------------|-------------|-------------------------|
| Xactus Appraisal | xactusappraisal | No    | Standard | Active        | No         |             | 07-17-2023, 03:35:34 PM |
| Xactus Demo      | xactus.demo     | Yes   | Custom   | Active        | No         |             | 07-20-2023, 02:08:00 PM |
| Xcellent Xactus  | xactus.demo2    | No    | Standard | Active        | No         |             |                         |
| Xcitement Xactus | xactus.demo5    | No    | Standard | Active        | No         |             |                         |
| Xciting Xactus   | xactus.demo6    | No    | Standard | Active        | No         |             |                         |
| Xquisite Xactus  | xactus.demo3    | No    | Standard | Active        | No         |             |                         |
| Xtra Xactus      | xactus.demo7    | No    | Standard | Active        | No         |             |                         |
| Xtreme Xactus    | xactus.demo4    | No    | Custom   | Active        | No         |             |                         |

4. Then, click Move Operator.

| Operator Details                 | Details for Operator: Xact Xactus (xactxactus) |                                            |   |  |  |
|----------------------------------|------------------------------------------------|--------------------------------------------|---|--|--|
| Return to Operator List          | Operator Details and Password                  |                                            | • |  |  |
| Add<br>  Move Operator<br>  Copy | Account:<br>Operator Name:                     | XACTUS TEST ACCOUNT (X0330)<br>Xact Xactus |   |  |  |
| I <u>Delete</u>                  | Status:                                        | Active 🗸                                   |   |  |  |
| I Operator Admin                 | Lock Template Operator :                       | No 🗸                                       |   |  |  |

5. Select the sub-account from the dropdown and indicate which reports to move with the user. When complete, click Submit.

| Move Operator:              | Move Report ID's:                                                                                 | Move To:                      |
|-----------------------------|---------------------------------------------------------------------------------------------------|-------------------------------|
| Xactus Demo1 (xactus-demo1) | <ul> <li>○ Month to date</li> <li>○ Month to date &amp; prior 7 Days ▼</li> <li>○ None</li> </ul> | XACTUS TEST ACCOUNT (X0330AA) |

PLEASE LET US KNOW IF YOU HAVE ANY QUESTIONS OR CONCERNS AND WE WILL BE HAPPY TO HELP.